# S silhouette Automatický podavač listů A3 Plus Uživatelský manuál

# Obsah

| O automatickém podavači listů A3 Plus                                                                                                    | 1                           |
|----------------------------------------------------------------------------------------------------|-----------------------------|
| Co je v krabici?                                                                                                    | 1                           |
| Části strojů                                                                                                    | 2                           |
| Zaregistrujte svůj stroj                                                                                                    | 3                           |
| <b>Připojte automatický podavač listů</b><br>Nastavení Cameo® 4 Plus<br>Nastavení Cameo® 4 Pro                                                                     | <b>4</b><br>4<br>6          |
| <b>Připravte si automatický podavač listů A3 Plus</b><br>Zapněte automatický podavač listů A3 Plus<br>Kompatibilní materiály<br>Vložit materiál                    | <b>8</b><br>8<br>9          |
| Stáhněte a nainstalujte Silhouette Studio®                                                                                                    | 10                          |
| Procházejte Silhouette Studio®<br>Tisk a vyřezávání<br>Čárové kódy<br>Odeslat panel                                                                                | <b>11</b><br>12<br>14<br>15 |
| <b>Řezané vzory</b><br>Kiss-cut<br>Vyskakovací střih                                                                                                    | <b>16</b><br>17<br>18       |
| Odstraňování problémů<br>Materiál je zaseknutý v automatickém podavači listů A3 Plus<br>Materiál není vyhazován z řezacího stroje<br>Materiál se nezatěžuje hladce | <b>19</b><br>19<br>20<br>20 |
| Bezpečnostní opatření                                                                                                    | 21                          |
| Kde najít další informace                                                                                                    | 22                          |

# O automatickém podavači listů A3 Plus

Automatický podavač listů Silhouette A3 Plus je doprovodný stroj, který zjednodušuje proces hromadného řezání automatickým vkládáním listových materiálů do vašeho řezacího stroje Silhouette. Do horního zásobníku vložte až 20 listů materiálu a v Silhouette Studio® nastavte počet kopií, které se mají oříznout. Automatický podavač listů A3 Plus poté vloží každý list do řezacího stroje pro bezproblémové řezání bez podložky. Vyřežte stejný design vícekrát nebo odešlete různé řezací úlohy současně pomocí čárových kódů.

Automatický podavač listů A3 Plus je kompatibilní pouze se Silhouette Cameo® 4 Plus a Cameo® 4 Pro. Uživatelé, kteří pracují se Silhouette Portrait® 3 a Cameo® 4, musí používat standardní automatický podavač listů.

# Co je v krabici?

Automatický podavač listů Silhouette A3 Plus je dodáván s položkami uvedenými v následujícím seznamu. Než začnete stroj používat, zkontrolujte, zda jsou v balení všechny položky. Pokud vám chybí některé položky uvedené níže, kontaktujte prosím support@silhouetteamerica.com.

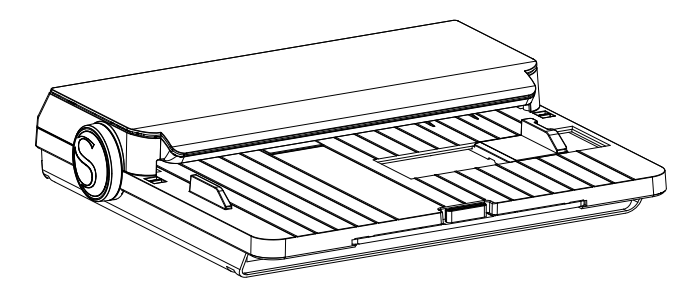

Automatický podavač listů Silhouette A3 Plus

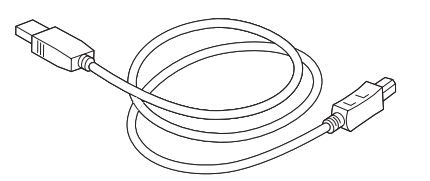

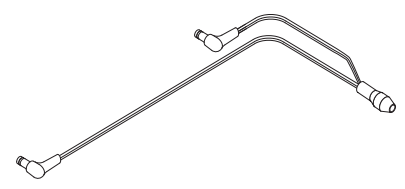

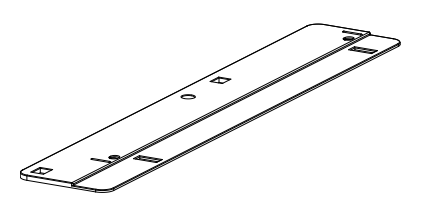

USB kabel

Kabel rozdělovače výkonu

Polohovací deska

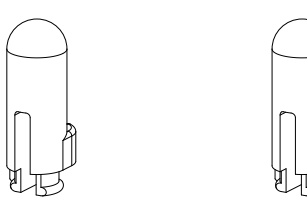

Polohovací čepy

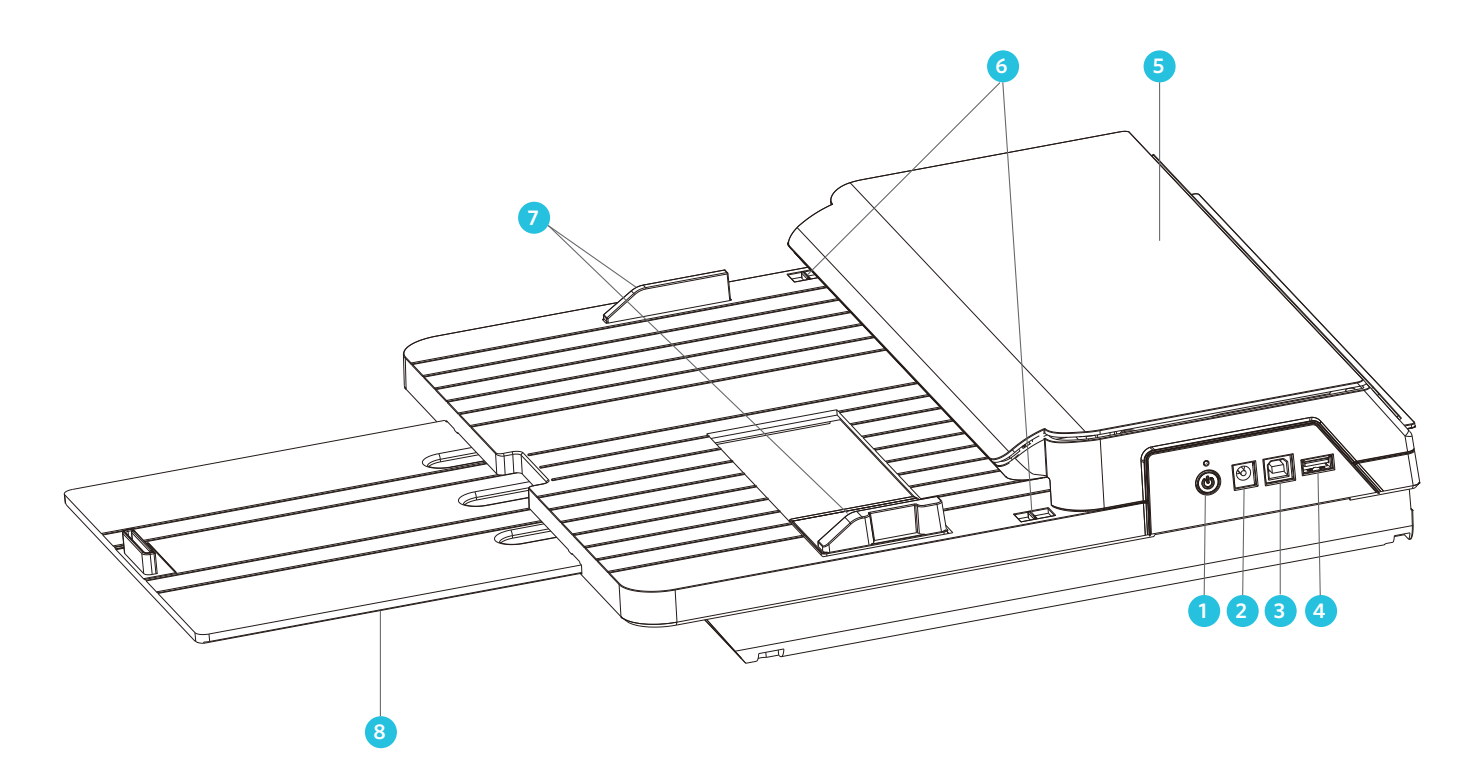

1. Tlačítko napájení – zapíná a vypíná napájení.

- 2. Port pro napájecí kabel Zásuvka pro připojení napájecího adaptéru.
- 3. Port USB-B Zásuvka pro připojení automatického podavače listů k osobnímu počítači.
- 4. Port USB-A Zásuvka pro připojení automatického podavače listů k řezacímu stroji.
- 5. Kryt Drží mechanismus, který vkládá materiál do řezacího stroje.
- 6. Západky krytu páčky pro otevírání víka v horní části zařízení.
- 7. Vodítka papíru Upravte je tak, aby odpovídala šířce použitého materiálu.
- 8. Podpěrný zásobník rozšiřitelný zásobník, který podpírá vkládaný materiál.

# Zaregistrujte svůj stroj

Přejděte na stránku silhouetteamerica.com/setup a projděte všechny správné kroky k nastavení vašeho počítače. První věc, kterou musíte udělat, je přihlásit se nebo v případě potřeby vytvořit účet Silhouette a zaregistrovat svůj stroj.

| ema                                                                                                    | il email                                                                                                    |                                                                                                 |                         |                                                                    |                                           |                           |                     |           |
|----------------------------------------------------------------------------------------------------|----------------------------------------------------------------------------------------------------|-------------------------------------------------------------------------------------------------|-------------------------|--------------------------------------------------------------------|-------------------------------------------|---------------------------|---------------------|-----------|
| passwor                                                                                                    | d password                                                                                                    |                                                                                                 |                         |                                                                    |                                           |                           |                     | 1         |
|                                                                                                    |                                                                                                    |                                                                                                 |                         |                                                                    |                                           |                           |                     |           |
|                                                                                                    | sign in                                                                                                    |                                                                                                 |                         |                                                                    |                                           |                           |                     |           |
|                                                                                                    | Don't have an account                                                                                                    | nt? Sign up FREE                                                                                |                         |                                                                    |                                           |                           |                     |           |
|                                                                                                    | Forgot password?                                                                                                    |                                                                                                 |                         |                                                                    |                                           |                           |                     |           |
|                                                                                                    |                                                                                                    |                                                                                                 |                         |                                                                    |                                           |                           |                     |           |
|                                                                                                    |                                                                                                    |                                                                                                 |                         |                                                                    |                                           |                           |                     |           |
|                                                                                                    |                                                                                                    |                                                                                                 |                         |                                                                    |                                           |                           |                     |           |
|                                                                                                    |                                                                                                    |                                                                                                 |                         |                                                                    |                                           |                           |                     |           |
|                                                                                                    |                                                                                                    |                                                                                                 |                         |                                                                    |                                           |                           |                     |           |
|                                                                                                    |                                                                                                    |                                                                                                 |                         |                                                                    |                                           |                           |                     |           |
|                                                                                                    |                                                                                                    |                                                                                                 |                         |                                                                    |                                           |                           |                     |           |
| REATE A FRE                                                                                                    | E ACCOUNT                                                                                                    |                                                                                                 |                         |                                                                    |                                           |                           |                     |           |
| rder to access all of the fe                                                                                                    | atures of this website and ourd                                                                                                    | hase Silhouette orr                                                                             |                         |                                                                    |                                           | te account.               |                     |           |
|                                                                                                    |                                                                                                    |                                                                                                 | sources.                | , you'll need to crea                                              | te a FREE Silhouet                        |                           |                     |           |
| r Silhouette account can a                                                                                                    | lso be used to:                                                                                                    |                                                                                                 | ooucts-                 | , you'll need to crea                                              | te a FREE Silhouet                        |                           |                     |           |
| Silhouette account can a     Register your Silhouette                                                                                                    | lso be used to:<br>a tools                                                                                                    |                                                                                                 | JOUCS-                  | , you'll need to crea                                              | te a FREE Silhouet                        |                           |                     |           |
| Silhouette account can a     Register your Silhouette     Apply software license i                                                                                                    | lso be used to:<br>a tools<br>keys onto your account<br>brow on your account                                                                                                    |                                                                                                 | JOUCS-                  | , you'll need to crea                                              | te a FREE Silhouet                        |                           |                     |           |
| Silhouette account can a     Register your Silhouette     Apply software license i     Access your Silhouette I     Access the Silhouette D                                                                                                    | Iso be used to:<br>tools<br>keys onto your account<br>library on your various devices<br>seign Store where a large variet                                                                                                    | ty of download con                                                                              | itent is:               | ; you'll need to crea                                              | te a FREE Silhouet                        | erns, files for cutting,  | files for building  | 3D models |
| rr Silhouette account can a<br>Register your Silhouette<br>Apply software license k<br>Access your Silhouette D<br>and morel                                                                                                    | lso be used to:<br>e tools<br>keys onto your account<br>library on your various devices<br>esign Store where a large variet                                                                                                    | ty of download con                                                                              | itent is a              | , you'll need to crea<br>available, including                      | te a FREE Silhouet<br>fonts, printed patt | erns, files for cutting,  | files for building  | 3D model: |
| silhouette account can a     Register your Silhouette     Apply software license b     Access your Silhouette D     and more!                                                                                                    | Iso be used to:<br>tools<br>teys onto your account<br>ibrary on your various devices<br>esign Store where a large variet<br>used through SilhouetteAmeric                                                                                                    | ty of download con                                                                              | itent is ile to U.      | , you'll need to crea<br>available, including<br>S. and Canada.    | te a FREE Silhouet<br>fonts, printed patt | erns, files for cutting,  | files for building  | 3D model: |
| <ul> <li>Silhouette account can a</li> <li>Register your Silhouette</li> <li>Apply software license i</li> <li>Access your Silhouette D<br/>and morel</li> <li>Access the Silhouette D<br/>und morel</li> <li>Marcount In</li> </ul>                                                                                                    | so be used to:<br>tools<br>keys onto your account<br>library on your various devices<br>esign Store: where a large variet<br>ased through SilhouetteAmeric<br>nformation                                                                                                    | ty of download con<br>ca.com only availab                                                       | itent is a              | , you'll need to crea<br>available, including<br>S. and Canada.    | te a FREE Silhouet                        | erns, files for cutting,  | files for building  | 3D models |
| <ul> <li>Shouette account can a</li> <li>Register your Sihouette</li> <li>Apply software license i</li> <li>Access your Sihouette D</li> <li>Access your Sihouette D</li> <li>and morel</li> <li>hipping for products purch</li> </ul>                                                                                                    | Iso be used to:<br>ecols<br>keys onto your account<br>library on your various devices<br>esign Store where a large variet<br>ased through SilhouetteAmeric<br>nformation                                                                                                    | ty of download con<br>ca.com only availab                                                       | itent is                | , you'll need to crea<br>available, including<br>S. and Canada.    | te a FREE Silhouet                        | erns, files for cutting,  | files for building  | 3D model  |
| If Silhouette account can a<br>Register your Silhouette<br>Apply software license b<br>Access your Silhouette D<br>Access the Silhouette D<br>and morel<br>hipping for products purch<br>ew Account In<br>Name:                                                                                                    | Iso be used to:<br>tools<br>terols<br>terys onto your account<br>library on your various devices<br>esign Store where a Large variet<br>ased through SilhouetteAmeric<br>nformation                                                                                                    | ty of download con                                                                              | itent is i              | , you'll need to crea<br>available, including<br>S. and Canada.    | te a FREE Silhouet                        | erns, files for cutting,  | files for building  | 3D models |
| In Silhouette account can a<br>Register your Silhouette<br>Apply software license b<br>Access your Silhouette D<br>Access the Silhouette D<br>and morel<br>hipping for products purch<br>eew Acccount In<br>Name:<br>Email:                                                                                                    | tion be used to:<br>tooble<br>tooble<br>terps onto your vaccount<br>tibrary on your vaccount devices<br>essign Store where a large variet<br>essign Store where a large variet<br>information                                                                                                    | ty of download con<br>ca.com only availab                                                       | itent is i              | , you'll need to crea<br>available, including<br>S. and Canada.    | te a FREE Silhouet                        | erns, files for cutting,  | files for building  | 3D models |
| If Silhouette account can a<br>Register your Silhouette<br>Apply software license is<br>Access your Silhouette D<br>and morel<br>hipping for products purch<br>ew Acccount In<br>Name:<br>Email:                                                                                                    | Iso be used to:<br>tooli<br>terson your various devices<br>segin State where a large variet<br>assed through SihouetteAmeric<br>formation                                                                                                    | ty of download con<br>ca.com only availab                                                       | itent is                | , you'll need to crea<br>available, including<br>S. and Canada.    | te a FREE Silhouet                        | erns, files for cutting,  | files for building  | 3D model: |
| ar Silhouette account can a<br>Register your Silhouette<br>Apply software license is<br>Access the Silhouette D<br>and morel<br>httpping for products purch<br>ew Account Irr<br>Name:<br>Email:<br>Password:                                                                                                    | Iso be used to:<br>toolt<br>terson to your account<br>library on your various devices<br>segin Stare where a large variet<br>assed through SilhouetteAmeric<br>formation                                                                                                    | ty of download con                                                                              | itent is i              | you'll need to crea<br>available, including<br>S. and Canada.      | te a FREE Silhouet                        | erns, files for cutting.  | files for building  | 3D model: |
| ar Sihouette account can a<br>legiter your Sihouette<br>Apply software license i<br>Access by Sihouette D<br>and more!<br>https://giter.org/account.inf<br>ware:<br>Imail:<br>Password:<br>Confirm Password:                                                                                                    | No be used to:<br>tooli<br>weys onto your account<br>library on your various devices<br>sages flore where a large valief<br>assed through Silhouettek/meric<br>nformation                                                                                                    | ty of download con<br>ca.com only availab                                                       | itent is                | , you'll need to crea<br>available, including<br>S. and Canada.    | te a FREE Silhouet                        | erns, files for cutting,  | files for building  | 3D model: |
| ar Sihouette account can a<br>s Rigitor your Sihouette<br>Apply software license is<br>a Access by Sihouette D<br>and motel<br>and motel<br>and motel<br>Remail:<br>Remail:<br>Remail:<br>Confirm Password:                                                                                                    | Iso be used to:<br>tooki<br>why once your account<br>why once your account<br>why once your account<br>account of the second account<br>the second account of the second<br>second through SilhouretteAmeric<br>account of the second account of the second<br>account of the second account of the second account<br>account of the second account of the second account of the<br>account of the second account of the second account of the second account of the second account of the second                                                                                                    | ty of download con                                                                              | itent is .              | , you'll need to crea<br>available, including<br>S. and Canada.    | te a FREE Silhouet                        | erns, files for cutting,  | files for building  | 3D model: |
| ar Sihouette account can a<br>• Bigter your Shouette<br>Apply sidoutes levens<br>• Access the Sihouette D<br>• Access the Sihouette D<br>• Access the Sihouett                                                                                                    | Ito be used to:<br>took<br>terothing and account<br>therary on pay account<br>therary on the second second<br>therary on the second second<br>the second second second<br>the second second second<br>the second second second second<br>the second second second second second<br>the second second second second second second<br>the second second second second second second second second<br>the second second                                                                                                    | ty of download con<br>ca.com only availab                                                       | itent is a lie to U.    | , you'll need to creat<br>available, including<br>S. and Canada.   | te a FREE Silhouet                        | erns, files for cutting.  | files for building  | 3D models |
| ar Sihouette account can a<br>• Bigter your Shouette<br>Apply solware license is<br>• Access the Sillouette D<br>• Access the Sillouette D<br>• Access the Sillouette                                                                                                    | too be used to:<br>too be used to:<br>too be<br>there you have a county the<br>the you have a large variet<br>formation<br>formation<br>finglish.<br>U.S. Dollars                                                                                                    | ty of download con                                                                              | itent is :<br>ile to U. | available, including<br>S. and Canada.                             | te a FREE Silhouet                        | erns, files for cutting,  | files for building  | 3D models |
| or Silbourte accourt on an<br>Papping your children<br>Papping your children<br>Access your children<br>Access your silbourter b<br>Access he Silbourter b<br>Access he Silbourter b<br>Access he Silbourter b<br>Name:<br>Password:<br>Confirm Password:<br>Language:<br>Currency:                                                                                                    | to be used to:<br>they denote your account<br>they one your account<br>they one your account<br>they one your account<br>they will be account<br>formation<br>formation<br>funglish.<br>U.S. Dolturs<br>g denote no expected account of the your account<br>g for account of the your account<br>g for account of the your account<br>g for account of the your account<br>the your account of the your account<br>the your account of the your account<br>the your account of the your account<br>the your account of the your account<br>the your account of the your account<br>the your account of the your account<br>the your account of the your account<br>the your account of the your account<br>the your account of the your account<br>the your account of the your account<br>the your account of the your account of the your account<br>the your account of the your account of the your account<br>the your account of the your account of the your account<br>the your account of the your account of the your account<br>the your account of the your account of the your account<br>the your account of the your account of the your account<br>the your account of the your account of the your account of the your account<br>the your account of the your account of the y                                                                                                    | ty of download con                                                                              | itent is :<br>ile to U. | yeu'il need to crea<br>available, including<br>S, and Canada.<br>Ø | te a FREE Silhouet                        | erns, files for cutting.  | files for building  | 3D model: |
| se Silhoustei account can a<br>Apply showen Econes<br>Apply showen Econes<br>Access you Silhoustei D<br>Access you Silhoustei D<br>Access the Silhoustei D<br>Access the Silhoustei D<br>Marrei<br>Econes<br>Econes<br>Confirm Password:<br>Language:<br>Currency:                                                                                                    | the be used to: Intel Intel In                                                                                                    | ty of download con<br>ca.com only availab                                                       | itent is :<br>ile to U. | yeu'il need to creat<br>available, including<br>S. and Canada.     | te a FREE Silhouet                        | erret, files for cutting, | files for building  | 3D model: |
| s Silvourie accourt out<br>Apply otherwork Econest<br>Apply otherwork Econest<br>Access your Silvourier D<br>Access your Silvourier D<br>Access her Silvourier D<br>and morei<br>expendent of the Silvourier D<br>Marrier<br>Ressurer<br>Confirm Password:<br>Confirm Password:<br>Currency:                                                                                                    | to be used to:<br>they detune our account<br>they only our account<br>they only our account<br>they only our account<br>they only our account<br>they will be account<br>formation<br>formation<br>(LS, Doltas)<br>G and me neodesters about<br>G ages to the privacy pailog                                                                                                    | ty of download con<br>ca.com only availab                                                       | itent is :<br>ile to U. | yeu'il need to crea<br>wallable, including<br>5. and Canada.<br>0  | te a FREE Silhouet                        | erne, files for cutting,  | files for building  | 3D models |
| se Silhoustei accourt can a<br>Apply Sharan Einen Silhoustei<br>Apply Access you Silhoustei D<br>Access you Silhoustei D<br>Access you Silhoustei D<br>Access her Silhoustei D<br>Access her Silhoustei D<br>Marrie<br>Marrie | the be used to:<br>Internet to the second term of the second term of term of term of t                                                                                                    | ty of download con<br>ca.com only availab<br>silhouette product:                                | itent is :<br>ile to U. | wallable, including<br>so and Canada.                              | te a FREE Silhouet                        | erre, files for cutting.  | files for building. | 3D models |
| or Silhouten account on a<br>Apply for your Silowate<br>Access you Silowate Terms to<br>Access you Silowate Terms<br>Access her Silowate Terms<br>Access her Silowate Terms<br>Access her Silowate Terms<br>Name:<br>Imai:<br>Passwort:<br>Confirm Passwort:<br>Currency:                                                                                                    | bit bit sense to:<br>hear sense to:<br>hear sense | ty of download con<br>ca.com only availab                                                       | itent is :<br>ile to U. | yeu'll need to crea<br>available, including<br>S. and Canada.<br>O | te a FREE Silhouet                        | erre, files for outling.  | files for building  | 3D models |
| S Bouts count an a<br>support processing of the<br>support processing of the<br>support processing of the<br>support of the support of the<br>support of the support of the<br>support of the<br>support of                                                                                                    | to be used to:<br>Internet to the second to the second to th                                                                                                    | ty of download con<br>ca.com only availab<br>Silhouette product<br>additors                     | itent is :<br>ile to U. | yeu'll need to crea<br>available, including<br>S. and Canada.      | te a FREE Silhouet                        | erre, files for cutting.  | files for building  | 3D models |
| s' Shoate scout da a<br>spirate par Shaaten Forme A<br>septe parte par Shaaten Forme A<br>septe particular state of the<br>and new<br>heat new formed to<br>seed new formed to<br>heat state of<br>Name<br>Rest:<br>Passent:<br>Confirm Passent:<br>Language<br>Cartering Shaaten Shaaten Shaat                                                                                                    | bit be used to<br>hearing<br>hearing many and and the sale of the sale of the sal                                                                                                    | ty of download con<br>ca.com only evailab<br>silhouette product<br>silhouette product<br>schoos | itent is :<br>ile to U. | you'll need to orea<br>available, including<br>S. and Canada.      | te a FREE Silhouet                        | erra, files for cutting,  | files for building  | 3D models |

Pokud máte účet, zadejte své přihlašovací údaje a klikněte na "Přihlásit se".

Pokud nemáte účet Silhouette, klikněte na tlačítko "Vytvořit účet". Vyplňte své údaje. Až budete hotovi, klikněte na tlačítko "Vytvořit účet" ve spodní části vyskakovacího okna.

|                                |                                 | SILHOUETT<br>Please enter your machine | E MACHINE SETUR                         | D<br>ian.                                         |
|--------------------------------|---------------------------------|----------------------------------------|-----------------------------------------|---------------------------------------------------|
|                                | Serial Number:                  | 1                                      |                                         |                                                   |
|                                | Purchase Date:                  | mm/dd/yyyy                             |                                         |                                                   |
|                                | Store Name:                     |                                        |                                         |                                                   |
|                                | Store Country:                  | United States                          | ~                                       |                                                   |
| Can't find the                 | rarial number on your m         | CON                                    | TINUE                                   |                                                   |
| Can t find the                 | serial number on your m         | acrimer                                |                                         |                                                   |
| <ul> <li>If you had</li> </ul> | ve a cutting machine (Carneo,   | Portrait, or Curio model), the seria   | number will be found on the back of the | he machine on the left-hand side. [ see example ] |
| <ul> <li>If you had</li> </ul> | ve a 3D printer (Alta model), t | he serial number will be found on t    | he underside of the base of the machin  | e. [ see example ]                                |
| <ul> <li>If you hat</li> </ul> | re a stamp machine (Mint mo     | del), the serial number will be foun   | d on the underside of the base of the n | nachine. [ see example ]                          |

Dále zadáte svou adresu. Po odeslání těchto informací se zobrazí tato obrazovka, kterou použijete k registraci vašeho stroje. Zadáte sériové číslo svého stroje, které najdete na štítku na spodní straně stroje. Zadáte také datum nákupu a místo, kde jste jej zakoupili.

Pro uživatele Windows: Pokud stránka silhouetteamerica.com/setup zamrzne nebo se jinak nezobrazuje správně, možná se pokoušíte o přístup na stránku pomocí staršího internetového prohlížeče. Otevřete stránku pomocí Microsoft Edge, Google Chrome nebo Firefox.

# Připojte automatický podavač listů A3 Plus

Automatický podavač listů A3 Plus musí být správně nastaven a připojen k řezacímu stroji Silhouette. Nesprávné nastavení může vést k problémům s nakládáním, zaseknutím materiálu a nepřesným řezům. Postupujte podle těchto pokynů, abyste zajistili, že je automatický podavač listů A3 Plus stabilní a správně připojený k vašemu stroji Silhouette a vašemu počítači.

Připomenutí: Automatický podavač listů A3 Plus je kompatibilní pouze se Silhouette Cameo® 4 Plus a Cameo® 4 Pro. Tento model není kompatibilní s Portrait® 3 a Cameo® 4. Pro použití s Portrait je potřeba standardní automatický podavač listů. ® 3 a Cameo® 4.

### Nastavení Cameo® 4 Plus

Nejprve odstraňte uvolňovací papír z oboustranné pásky a připevněte kolíky k polohovací desce. Stiskněte spodní část každého špendlíku a vložte je do malých kruhových otvorů. Zářezy na čepech by měly spočívat v malých drážkách v polohovací desce vedle malých otvorů.

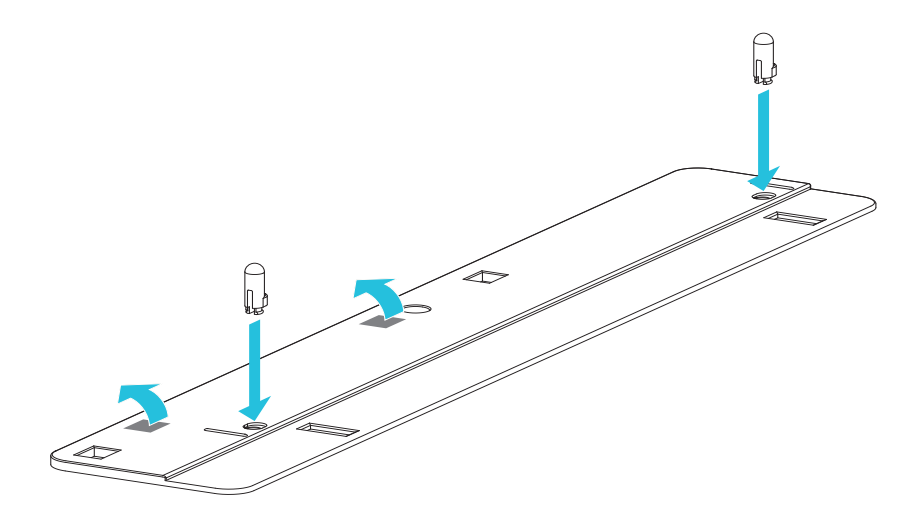

Dále zarovnejte nohy Cameo® 4 Plus s malými obdélníkovými otvory na polohovací desce a připevněte je.

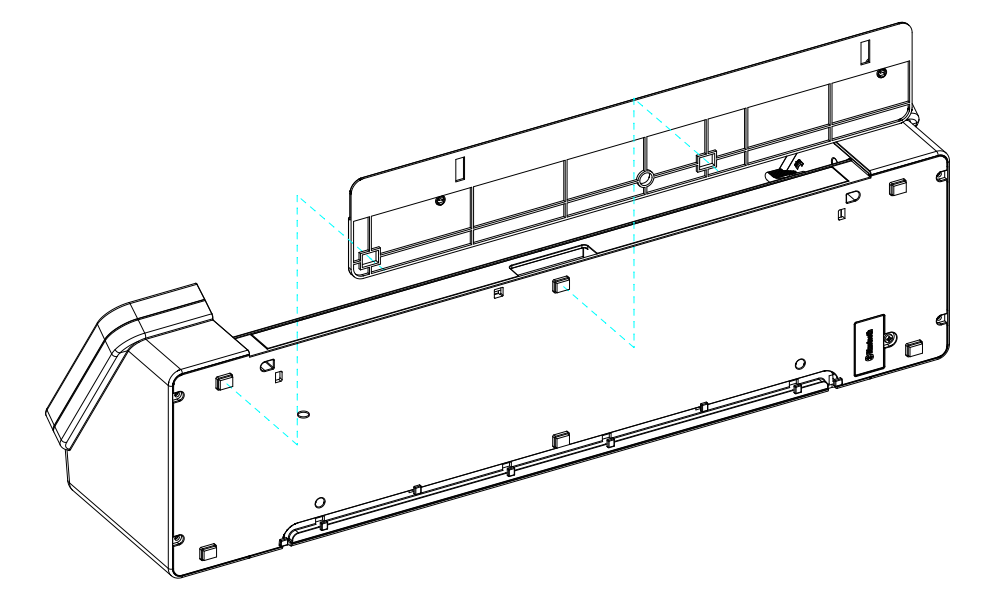

Zarovnejte automatický podavač listů A3 Plus s kolíky, které jste připojili k polohovací desce. Automatický podavač listů A3 Plus by měl být stabilní a pevně na svém místě. Pokud se automatický podavač listů A3 Plus v kterémkoli místě posune z místa, může být nutné jej přemístit na polohovací základnu.

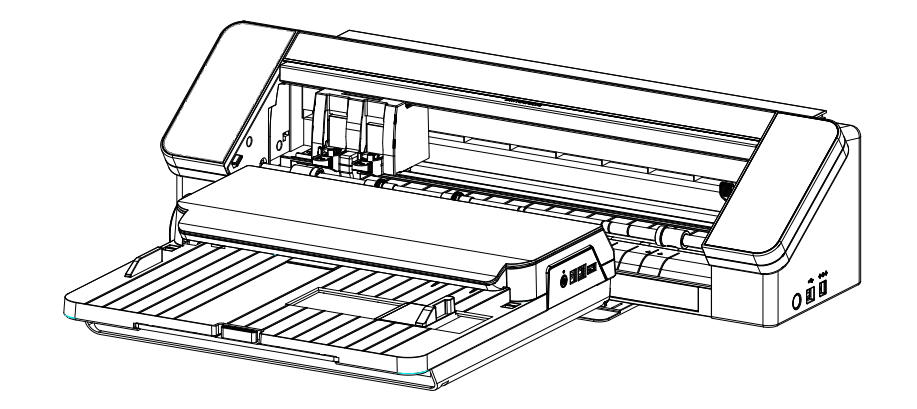

Pro připojení stroje k Cameo® 4 Plus použijte kabel pro rozdělovač napájení dodaný s automatickým podavačem listů A3 Plus. Zapojte AC kabel dodaný s Cameo® 4 Plus do základny kabelu pro rozdělování napájení a poté do elektrické zásuvky.

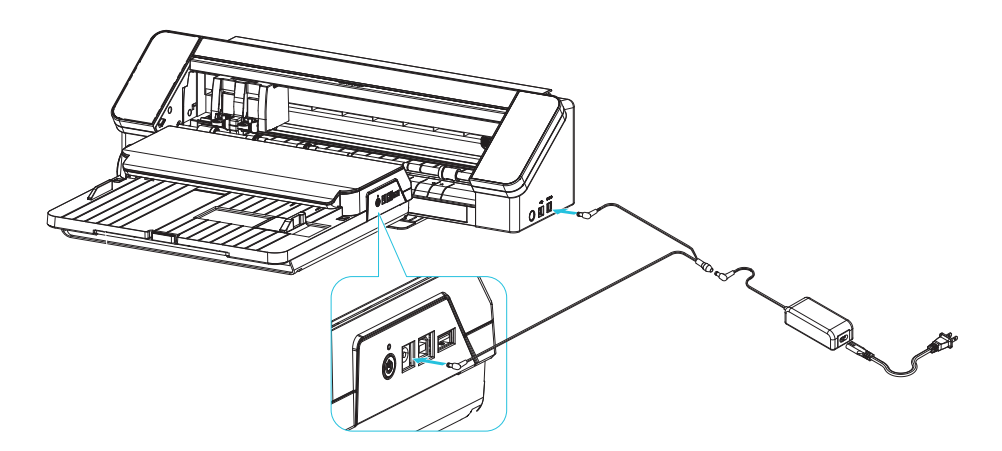

Nakonec propojte automatický podavač listů A3 Plus a Cameo® 4 Plus pomocí krátkého kabelu USB dodaného s automatickým podavačem listů A3 Plus. K připojení automatického podavače listů k počítači použijte delší kabel USB dodaný s Cameo® 4 Plus.

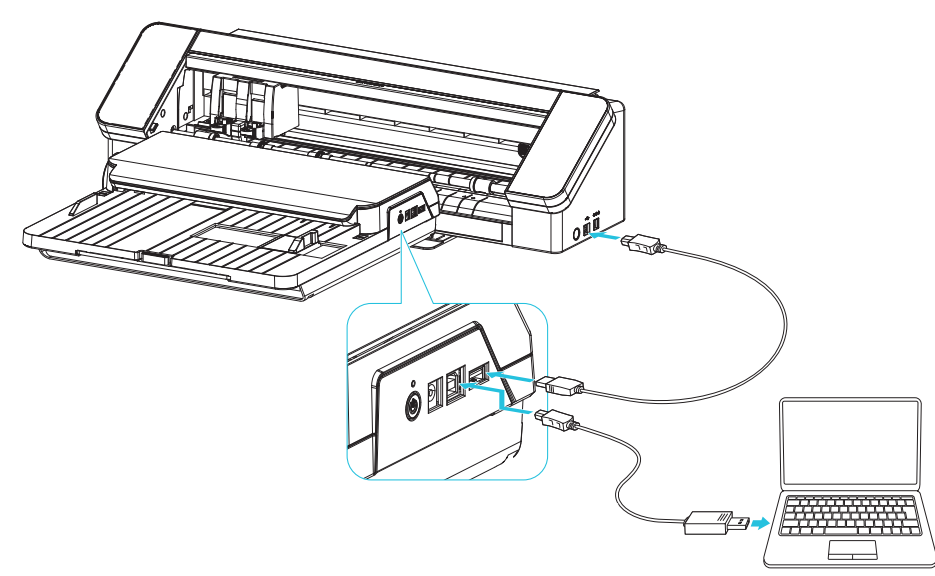

### Nastavení Cameo® 4 Pro

Nejprve odstraňte uvolňovací papír z oboustranné pásky a připevněte kolíky k polohovací desce. Stiskněte spodní část každého špendlíku a vložte je do malých kruhových otvorů. Zářezy na čepech by měly spočívat v malých drážkách v polohovací desce vedle malých otvorů.

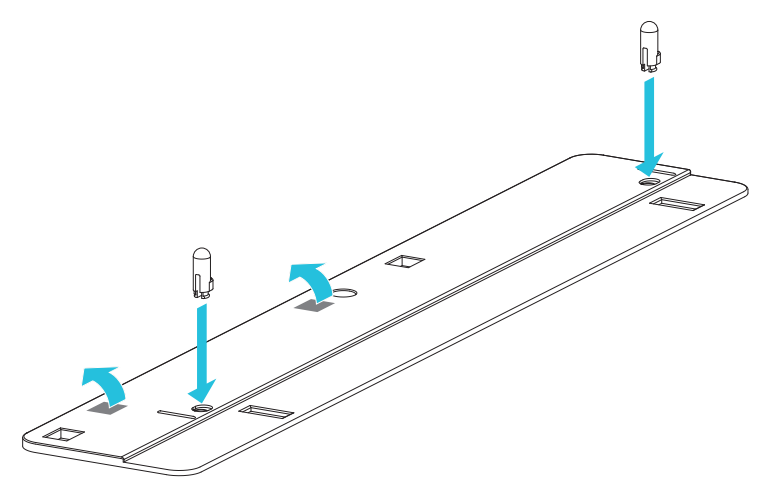

Dále zarovnejte nohy Cameo® 4 Pro s malými obdélníkovými otvory na polohovací desce a připevněte je.

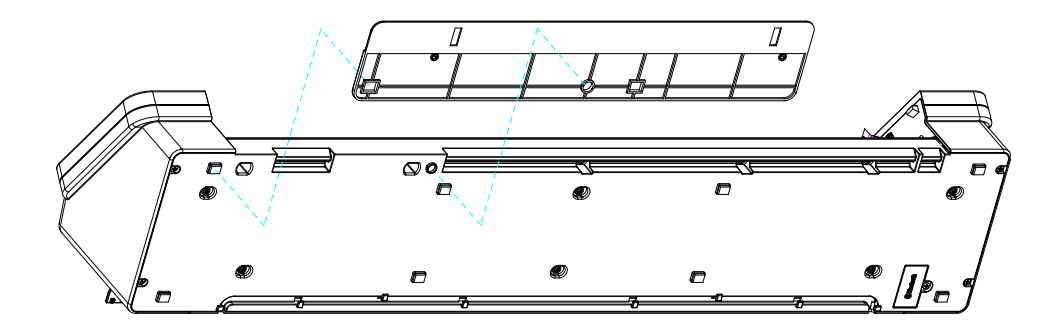

Zarovnejte automatický podavač listů A3 Plus s kolíky, které jste připojili k polohovací desce. Automatický podavač listů A3 Plus by měl být stabilní a pevně na svém místě. Pokud se automatický podavač listů A3 Plus v kterémkoli místě posune z místa, může být nutné jej přemístit na polohovací základnu.

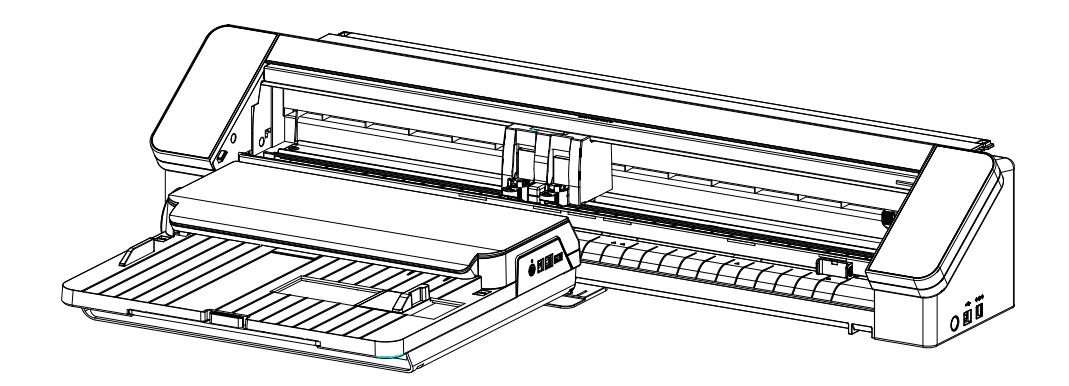

K připojení stroje k Cameo® 4 Pro použijte kabel pro rozdělovač napájení dodaný s automatickým podavačem listů A3 Plus. Zapojte AC kabel dodaný s Cameo® 4 Pro do základny kabelu pro rozdělování napájení a poté do elektrické zásuvky.

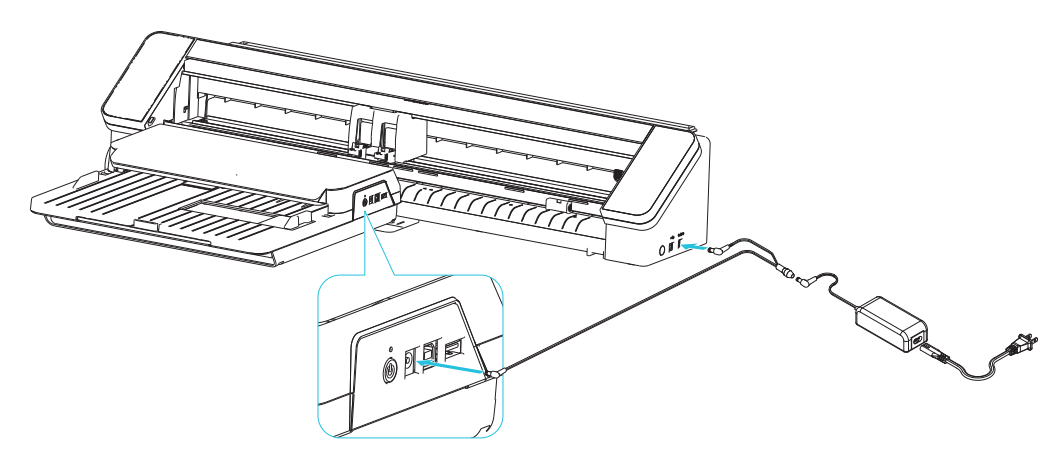

Nakonec propojte automatický podavač listů A3 Plus a Cameo® 4 Pro pomocí krátkého kabelu USB dodaného s automatickým podavačem listů A3 Plus. K připojení automatického podavače listů A3 Plus k počítači použijte delší kabel USB dodaný s vaším Cameo® 4 Pro.

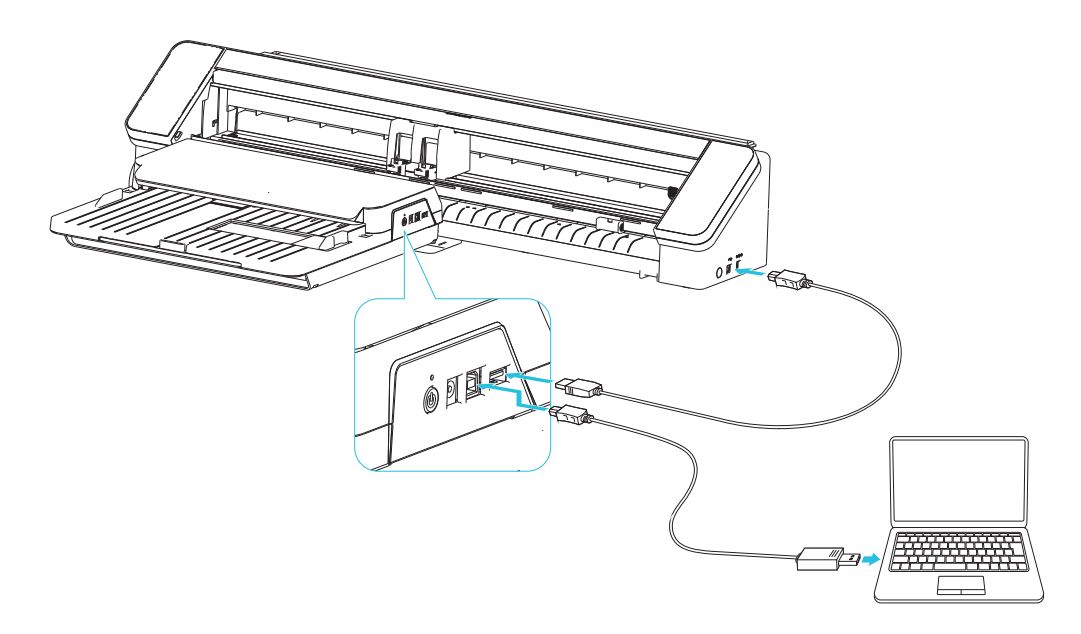

# Připravte si automatický podavač listů A3 Plus

### Zapněte automatický podavač listů A3 Plus

Zapněte automatický podavač listů A3 Plus stisknutím tlačítka napájení na pravé straně zařízení. Stroj při spuštění vydá rychlý bzučivý zvuk a kontrolka se rozsvítí zeleně. Budete také muset zapnout řezací stroj.

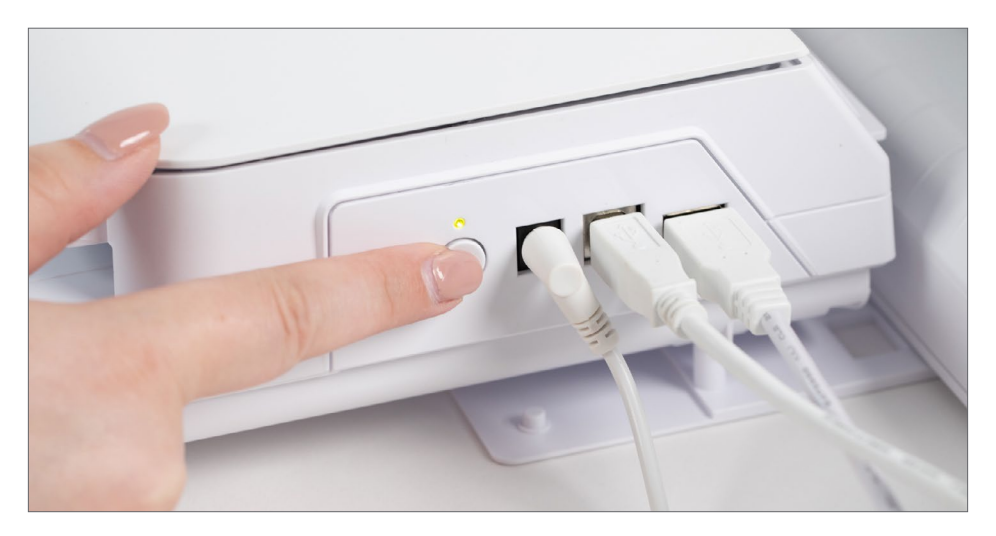

### Kompatibilní materiály

Automatický podavač listů A3 Plus může do vašeho řezacího stroje vkládat širokou škálu různých materiálů. Lze použít materiály velikosti A3, A4 a US Letter.

- Nálepkový papír
- Karton
- fotopapír
- Ostatní plošné materiály

Při výběru materiálu, který se má vložit do vašeho řezacího stroje pomocí automatického podavače listů A3 Plus, je třeba mít na paměti několik aspektů.

- Materiály, které jsou složené, pomačkané, mokré, silně zakřivené nebo jinak poškozené, nelze s automatickým podavačem listů A3 Plus používat.
- Zakřivené materiály se nemusí do stroje správně vložit. Pokud je materiál zakřivený, opravte zakřivení tak, že materiál před vložením srolujete v opačném směru.\
- Materiály s přilnavým povrchem nejsou kompatibilní s automatickým podavačem listů A3 Plus.
- Média plná statické elektřiny nemusí být správně vložena.
- Materiál se může po natištění návrhů zkroutit. Příliš velké zkroucení může vést k nesprávnému nakládání materiálu.
- Materiály mohou být příliš tenké nebo silné pro použití s automatickým podavačem listů A3 Plus. Další informace o kompatibilitě tloušťky média naleznete v technických specifikacích automatického podavače listů A3 Plus.

### Vložit materiál

Nejprve musíte umístit materiál do automatického podavače listů A3 Plus, než bude moci vložit každý list do vašeho řezacího stroje. V závislosti na tloušťce materiálu můžete do automatického podavače listů A3 Plus vložit až 20 listů materiálu najednou.

- Před vložením narovnejte okraje média.
- Vysuňte podpůrný zásobník v přední části automatického podavače listů A3 Plus. To podpoří váš materiál, když přesahuje za nakládací zásobník.
- Zarovnejte médium s vodítkem vlevo a založte je svisle do zařízení, dokud pevně nedosáhne zadní části.
- Upravte vodítko papíru na pravé straně tak, aby odpovídalo šířce materiálu.
- Nastavte válečky na řezacím stroji tak, aby odpovídaly šířce materiálu.

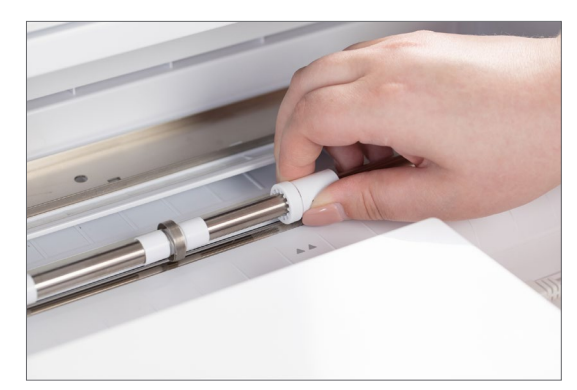

Cameo® 4 Plus

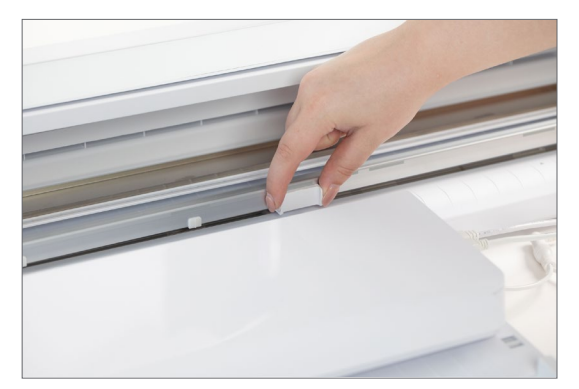

Cameo® 4 Pro

Pokud při vkládání materiálu do automatického podavače listů A3 Plus narazíte na odpor, nepokoušejte se jej protlačit strojem silou. Média se při prvním vložení do automatického podavače listů A3 Plus plně neprovalí zařízením. Možná se také pokoušíte vložit příliš mnoho listů najednou; odeberte několik listů ze stohu materiálu a zkuste znovu vložit médium do automatického podavače listů A3 Plus.

Pokud se materiál během vkládání zasekne v automatickém podavači listů A3 Plus, uvolněte jazýčky krytu na obou stranách zásobníku médií. Tím se otevře kryt a materiál bude protažen strojem a odstraněn. Kryt se zvedne jen mírně; nepokoušejte se jej dále otevírat, mohlo by dojít k poškození stroje.

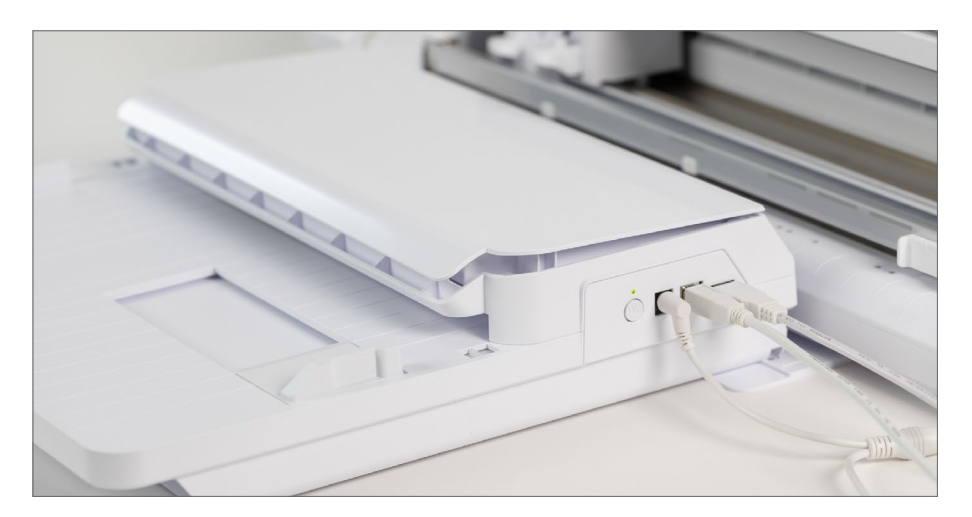

# Stáhněte a nainstalujte Silhouette Studio®

Pokud již vlastníte řezací stroj Silhouette, který je nutný pro provoz automatického podavače listů Silhouette A3 Plus, nemusíte aplikaci Silhouette Studio® znovu instalovat. Místo toho potvrďte, že je Silhouette Studio® aktualizováno na nejnovější verzi. Automatický podavač listů A3 Plus je kompatibilní pouze s verzemi 4.5 a vyššími.

Když je k dispozici aktualizace pro Silhouette Studio®, před spuštěním softwaru se zobrazí vyskakovací okno s informací o dostupné aktualizaci. Zobrazí se dotaz, zda chcete software aktualizovat nyní nebo později. Vyberte "Instalovat" pro zahájení instalace aktualizace.

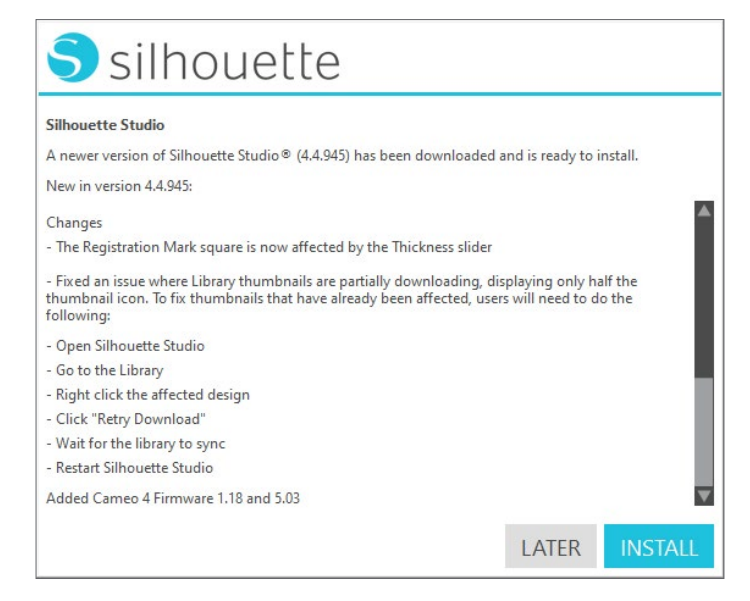

Pokud se rozhodnete aktualizovat software později, můžete vyskakovací okno obdržet při příštím spuštění softwaru. Nebo můžete navštívit stránku silhouetteamerica.com/software a stáhnout aktualizaci z našich webových stránek.

Pro první stažení a instalaci Silhouette Studio® přejděte na stránku silhouetteamerica.com/software a stáhněte si nejnovější verzi softwaru. Klikněte na svůj operační systém (Mac nebo Windows) a dokončete instalaci podle pokynů na počítači.

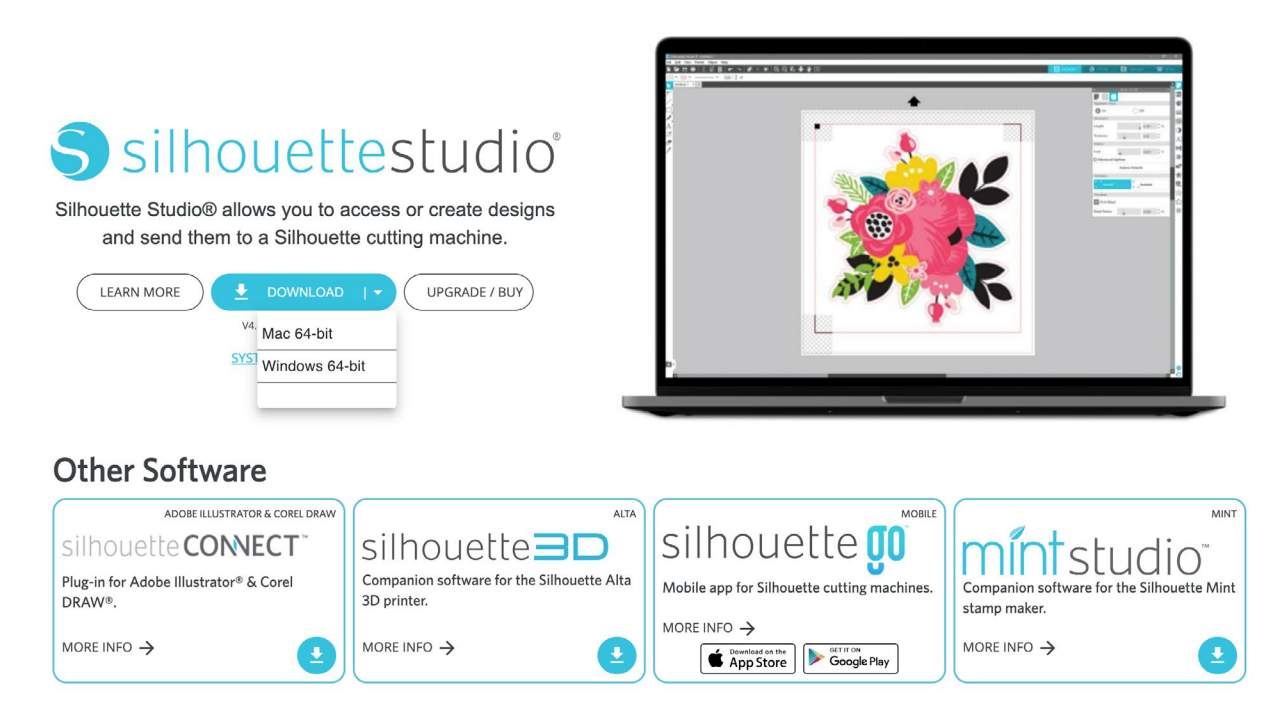

# Procházejte Silhouette Studio®

Automatický podavač listů A3 Plus má v Silhouette Studio® několik specifických funkcí. Prostudujte si příručku k řezacímu stroji nebo navštivte stránku silhouetteamerica.com/software, kde najdete další informace o tom, jak se pohybovat v aplikaci Silhouette Studio®.

Když otevřete Silhouette Studio® s připojeným automatickým podavačem listů A3 Plus nebo zapnete stroj s otevřeným softwarem, zobrazí se vyskakovací okno s dotazem, zda chcete nastavit automatický podavač listů A3 Plus jako aktivní stroj. Chcete-li získat přístup k potřebným funkcím pro použití s automatickým podavačem listů A3 Plus, vyberte "Ano".

| USB Connection Detected                                      |                  |              |  |
|--------------------------------------------------------------|------------------|--------------|--|
| Auto Sheet Feeder (A3+) has been detected the active device? | . Would you like | to make this |  |
|                                                              | NO               | YES          |  |

Pokud máte k Silhouette Studio® připojeno více řezacích strojů, jako je Cameo® 4 Pro připojený k automatickému podavači listů A3 Plus a také Portrait® 3, budete muset automatický podavač listů A3 Plus ručně potvrdit v poli Odeslat. Panel. Klepněte na ikonu zařízení v levém dolním rohu panelu Odeslat a vyberte zařízení, které používáte.

| 1 Carriage        |                                                   |          |      |
|-------------------|---------------------------------------------------|----------|------|
| Material          | Cardstock. Plain                                  |          |      |
| Antion            | Auto (No Astion)                                  | <u> </u> |      |
| Action            | Auto (No Action)                                  | •        |      |
| Tool              | Detecting Tool                                    | •        |      |
|                   | No Cut                                            |          |      |
|                   | Cut                                               |          |      |
|                   | Cut Edge                                          |          |      |
| Setting not       | found                                             |          |      |
| No Carriage       | 1-compatible Cut action was found for this mat    | terial.  |      |
| Select a diffe    | erent Action, or click MORE to define new setting | gs.      | MORE |
| 2 Carriago        | 2                                                 |          |      |
|                   |                                                   |          |      |
|                   |                                                   |          |      |
|                   |                                                   |          |      |
|                   |                                                   |          |      |
|                   |                                                   |          |      |
|                   |                                                   |          |      |
|                   |                                                   |          |      |
|                   |                                                   |          |      |
|                   |                                                   |          |      |
|                   |                                                   |          |      |
|                   |                                                   |          |      |
|                   |                                                   |          |      |
|                   |                                                   |          |      |
|                   |                                                   |          |      |
|                   |                                                   |          |      |
|                   |                                                   |          |      |
|                   |                                                   |          |      |
| Cameo 4 with Aut  | o Sheet Feeder (A4) 🤗                             |          |      |
| Carneo 4 with Aut | o Sheet Feeder (A4) 📀<br>udy to load              | E        | JECT |

### Tisk a vyřezávání

Projekty Print & Cut zahrnují vytištění projektu ze Silhouette Studio® na váš listový materiál a následné vložení vytištěné stránky do vašeho stroje Silhouette pro řezání. To se provádí pomocí registračních značek, které jsou vytištěny v rozích vaší stránky. Print & Cut lze použít bez automatického podavače listů, ale řezání více stránek Print & Cut je jedním z nejběžnějších použití stroje.

Optický snímač vašeho stroje Silhouette najde registrační značky na vaší vytištěné stránce, když ji automatický podavač listů vloží do stroje, aby věděl, kde má řezat. Chcete-li nastavit dokument pro Print & Cut, otevřete panel Page Setup. Tento panel se automaticky otevře, když vytvoříte nový dokument, ale registrační značky můžete povolit kdykoli v procesu návrhu.

Upravte velikost média podle vybraného materiálu. Ve většině případů to bude 8,5 palce x 11 palců. Nastavení Cutting Mat se automaticky nastaví na None. Orientace musí být nastavena na Na výšku, což je výchozí nastavení. Dále otevřete kartu Registrační značky. Toto je třetí ikona v horní části panelu Nastavení stránky. Po otevření zapněte registrační značky v horní části panelu.

| ^                  | PAGE SI     | ETUP     |          |      | × |
|--------------------|-------------|----------|----------|------|---|
| , 🌐 🗋              |             |          |          |      |   |
| Registration Marks |             |          |          |      |   |
| On On              |             | 0        | ff       |      |   |
| Dimensions         |             |          |          |      |   |
| Length             |             |          | 0.787    | , in |   |
| Thickness          |             |          | 0.50     | , mm |   |
| Position           |             |          |          |      |   |
| Inset              |             |          | 0.625    | , in |   |
| Advanced C         | ptions      |          |          |      |   |
|                    | Restore     | Defaults |          |      |   |
| Orientation        |             |          |          |      |   |
| Default            |             | r<br>L J | Inverted |      |   |
| Print Bleed        |             |          |          |      |   |
| Print Bleed        |             |          |          |      |   |
| Bleed Radius       |             |          | 0.050    | , in |   |
| Barcode            |             |          |          |      |   |
| Enable Bard        | ode on thi  | s desigr | 1        |      |   |
| Share barco        | ode         |          |          |      |   |
| Backup bar         | code to lib | rary acc | ount     |      |   |

Na stránce se zobrazí tři značky v levém horním, pravém horním a levém dolním rohu. Toto jsou registrační značky. V horní části stránky a v levém dolním rohu stránky bude také křížové šrafování spolu s červeným obdélníkem, který spojuje registrační značky. Váš vzor musí zůstat uvnitř tohoto okraje a nesmí překrývat žádnou z registračních značek. V opačném případě váš stroj Silhouette nemusí být schopen zaregistrovat dokument pro řezání.

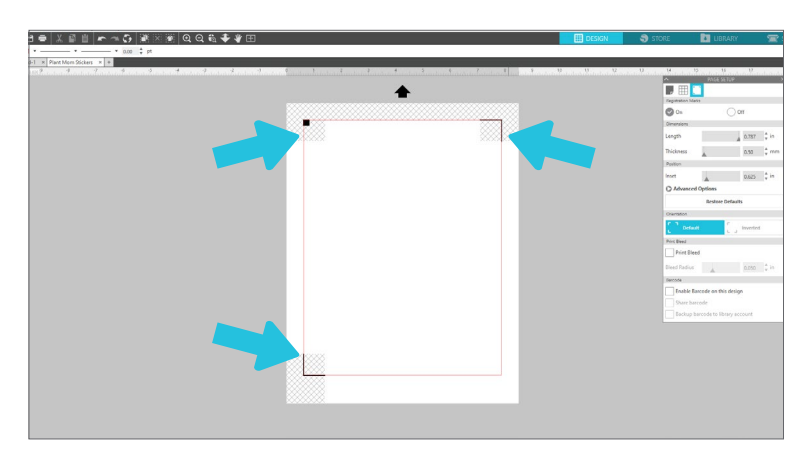

Další nastavení Print & Cut lze povolit nebo změnit na kartě Registrační značky. Ty lze upravit před tiskem dokumentu. Po vytištění tato nastavení ani svůj návrh neměňte. V opačném případě se může poloha řezu posunout nebo stroj Silhouette nemusí být schopen naskenovat registrační značky.

#### Rozměry

Délku a tloušťku vašich registračních značek lze upravit. Délka zvětšuje a zmenšuje velikost registračních značek v pravém horním a levém dolním rohu. Tloušťka upravuje šířku značek. Tato nastavení se vyplatí upravit, pokud má váš řezací stroj potíže se čtením registračních značek, ale pro dosažení nejlepších výsledků doporučujeme použít výchozí nastavení.

#### Pozice

Místo změny samotných registračních značek změní nastavení Pozice místo, kde se vaše registrační značky na stránce vytisknou. Doporučujeme také ponechat polohu ve výchozím nastavení. Sekce Pozice obsahuje možnost obnovit výchozí nastavení registračních značek.

### Spadávka tisku

Spadávka je malý okraj, který je vytištěn kolem čar řezu, který odpovídá vašemu návrhu. Toto spadání zohledňuje všechny okrajové rozdíly mezi vaším tištěným návrhem a místem, kde bude váš stroj Silhouette řezat. Nejčastěji se používá pro návrhy s potištěnou barvou, která sahá až k linii řezu, takže kolem vašeho řezu nebude žádný tenký okraj nepotištěného materiálu.

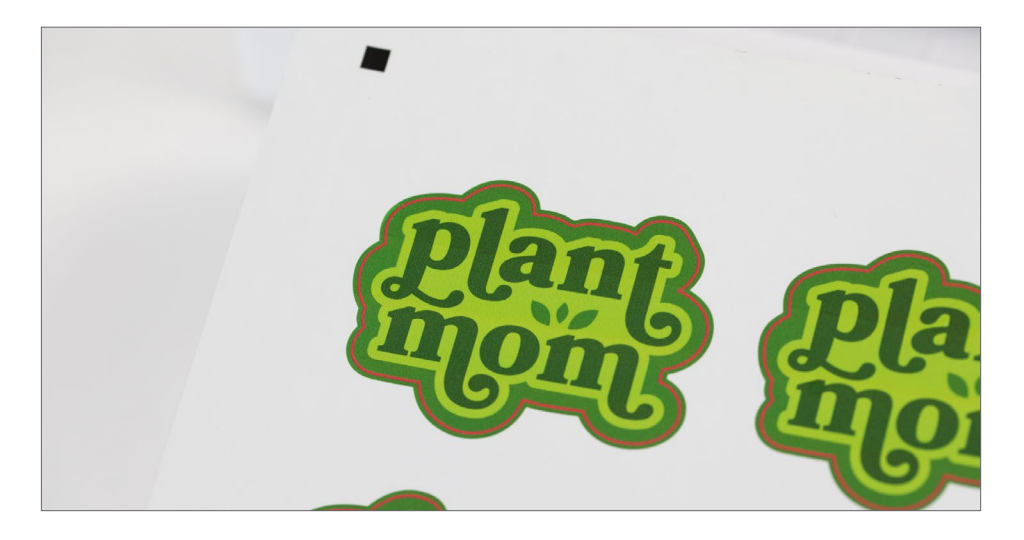

### Čárové kódy

Poslední částí záložky Registrační značky je část Čárový kód. Skenování čárových kódů bylo původně exkluzivní funkcí Silhouette Studio® Business Edition. Nicméně, všichni uživatelé Silhouette Studio® mají k této funkci přístup, když připojí Auto Sheet Feeder A3 Plus k softwaru bez ohledu na to, kterou edici používáte.

Tisknutím čárových kódů na své projekty Print & Cut můžete do automatického podavače listů vkládat různé úlohy řezání najednou. Řezací stroj naskenuje každou stránku při vkládání do zařízení. Pokud je přítomen čárový kód, stroj Silhouette může vyjmout soubory uložené ve vaší knihovně, aniž by je musel otevírat.

Když váš stroj Silhouette naskenuje registrační značky vašeho materiálu, bude také hledat čárový kód vytištěný pod čtvercem v levém horním rohu.

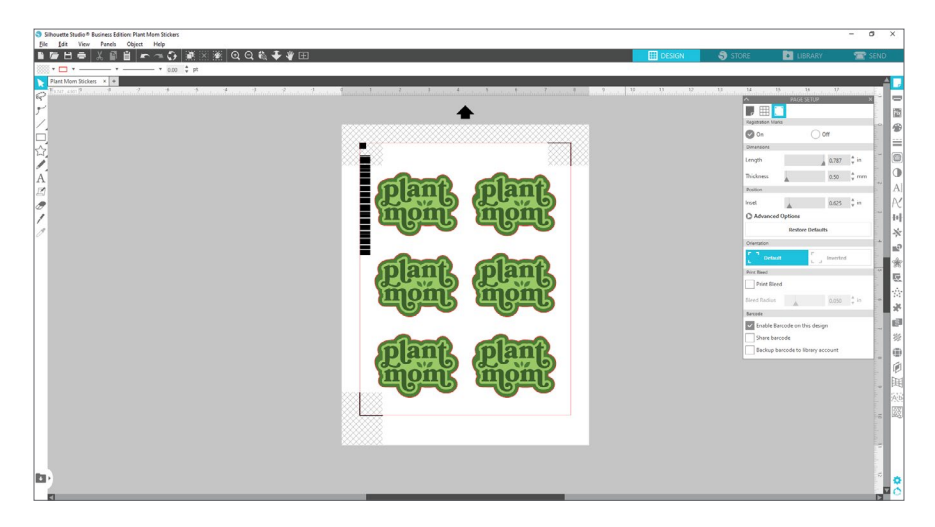

Tento čárový kód obsahuje všechny informace, které váš stroj Silhouette potřebuje k řezání vašeho návrhu, jako je umístění čar řezu, typ materiálu a nastavení hloubky a síly ostří. Po dokončení návrhu a výběru nastavení materiálu a řezu na panelu Odeslat povolte čárový kód a vytiskněte dokument.

Můžete se také rozhodnout sdílet čárový kód. Výběrem této možnosti se čárový kód nahraje do cloudových dat Silhouette, takže kdokoli může naskenovat čárový kód a vyříznout návrh bez ohledu na to, zda je soubor uložen v počítači uživatele.

Pro úspěšné použití čárového kódu je třeba mít na paměti několik věcí.

- Pokud nebylo povoleno sdílení čárových kódů, stroj Silhouette je schopen registrovat čárové kódy pouze pro soubory vytvořené na používaném počítači.
- Pro dosažení nejlepších výsledků povolte čárový kód, jakmile dokončíte svůj návrh a nastavení materiálu a řezu. Po otevření okna Náhled tisku nelze čárový kód upravit.
- Změny nastavení materiálu a řezu budou vyžadovat vygenerování nového čárového kódu.
- I když můžete řezat různé vzory v jedné řezové úloze pomocí čárových kódů, můžete řezat pouze jeden typ materiálu najednou.
- Na panelu Odeslat budete muset stisknout ikonu čárového kódu napravo od tlačítka "Odeslat" místo výběru "Odeslat". To vyzve váš stroj Silhouette, aby naskenoval čárový kód, když je každý list vložen do stroje.

| Cameo | 4 with Auto Sh | eet Feeder (A4) 🥑 |   |   |      |     |    |
|-------|----------------|-------------------|---|---|------|-----|----|
|       | Ready t        | o load            |   |   |      | EJE | CT |
| 7     | ß              | Copies            | 1 | * | SEND |     | *  |

### **Odeslat panel**

Panel odesílání je místo, kde dokončíte nastavení materiálu a kotouče a odešlete úlohu řezu do stroje Silhouette. Panel obsahuje všechny informace, které byste normálně viděli při odesílání souboru k řezání bez automatického podavače listů A3 Plus. Před kliknutím na "Odeslat" dokončete všechny tyto informace tak, aby odpovídaly vašemu materiálu a požadovanému nastavení řezu.

Když je automatický podavač listů A3 Plus nastaven jako aktivní zařízení, uvidíte na panelu odesílání jednu malou změnu. Vedle tlačítka "Odeslat" ve spodní části panelu uvidíte vlevo číslo. Zde nastavíte počet kopií, které se mají oříznout. Pokud máte například v automatickém podavači listů A3 Plus vloženo pět listů, nastavte tento počet na 5.

| Cameo | 4 with Auto Sł | neet Feeder (A4) 🥑 |   |        |      |    |      |
|-------|----------------|--------------------|---|--------|------|----|------|
|       | Ready          | to load            |   |        |      | E. | JECT |
| 72    | ß              | Copies             | 5 | A<br>V | SEND |    | *    |

S nastaveným počtem kopií jste připraveni stisknout "Odeslat". Pokud používáte čárové kódy, budete muset místo toho stisknout ikonu čárového kódu napravo od tlačítka "Odeslat".

Podrobnější pokyny, jak používat panel odesílání, naleznete v příručce k řezacímu stroji. Nebo klikněte na ikonu promoce v levém dolním rohu panelu Odeslat pro krátkou prezentaci kroků, které je třeba následovat.

# Řezané vzory

Automatický podavač listů A3 Plus využívá schopnost bezmatového řezání vašeho stroje Silhouette k vkládání materiálu přímo do stroje. Namísto pokládání každého listu na řezací podložku a jeho vkládání do stroje jednotlivě, automatický podavač listů A3 Plus zautomatizuje proces za vás.

Před řezáním se ujistěte, že máte kolem řezacího stroje dostatek místa, zejména za ním. Váš stroj Silhouette bude při řezání válet materiál dopředu a dozadu. Hotové listy budou vysunuty pod automatickým podavačem listů A3 Plus.

Chcete-li odeslat svou první úlohu řezání, otevřete panel Odeslat v pravém horním rohu obrazovky. Poté vyberte typ materiálu z rozbalovací nabídky Materiál. Je důležité vybrat správný materiál, protože Silhouette Studio® doladilo nastavení řezu pro každý z nich. Materiály, které nejsou kompatibilní s automatickým podavačem listů A3 Plus, jsou označeny žlutou výstražnou ikonou na pravé straně nabídky.

| 1 Carriage      | 1                                                                                                 |   |
|-----------------|---------------------------------------------------------------------------------------------------|---|
| Material        | Cardstock, Plain                                                                                  | T |
| Action          | Search                                                                                            | Q |
| Tool            | Acetate Sheets (Thin)<br>Balsa Wood<br>Sticker Paper, Brushed Metal<br>Cardstock, Adhesive-Backed |   |
|                 | Cardstock, Chalkboard<br>Cardstock, Glitter<br>Cardstock, Plain<br>Cardstock, Plain               |   |
| Pop-out Cut Car | dst. Cardstock, Textured - Heavy (80lb)                                                           |   |

Dále se ujistěte, že je vybrána správná akce a nástroj. Výběr materiálu by měl automaticky vybrat správnou akci, ale ujistěte se, že akce a nástroj odpovídají tomu, co řežete. Například karton bude řezán pomocí vyskakovacího řezu.

| 🖣 📋 Carriage    | 1                  |   |  |
|-----------------|--------------------|---|--|
| Material        | Cardstock, Plain   | • |  |
| Action          | Auto (Pop out Cut) | v |  |
| Tool            | Auto (Pop out Cut) |   |  |
|                 | Score              |   |  |
|                 | 1 Sketch           |   |  |
|                 | Stipple            |   |  |
| Pop-out Cut Car | dste 🖉 Pop out Cut |   |  |

Pokud je váš automatický podavač listů A3 Plus správně nastaven, na panelu odesílání by se měl zobrazit název vašeho zařízení jako "Cameo 4 Plus s automatickým podavačem listů (A3)" nebo "Cameo 4 Pro s automatickým podavačem listů (A3). Stav bude znít "Připraveno k načtení". Jsou-li všechna tato nastavení správná a nastavený počet kopií, jste připraveni odeslat úlohu řezu do stroje.

Chcete-li se dozvědět více o tom, jak odeslat řezací úlohy do vašeho stroje Silhouette, podívejte se do manuálu k vašemu řezacímu stroji.

### O řezání bez podložky

Existují dva typy stříhání bez matu: kiss-cut a pop-out cut. Kiss-cut se používá, když řežete materiály, které mají podklad, zatímco vyskakovací řezy proříznou celou řadu materiálů. Při použití automatického podavače listů A3 Plus musíte použít jednu z těchto dvou možností řezání bez mat.

#### Kiss-cut

Kiss-cuts vyříznou váš design z horní vrstvy materiálu, zatímco zadní strana zůstane nedotčená. Nejlépe se hodí pro:

- Nálepkový papír
- Potisknutelný vinyl a přenos tepla
- Další materiály s podšívkou

Přejděte na panel Odeslat a ujistěte se, že máte v seznamu správný materiál. To by mělo automaticky nastavit akci na Vyjmout a výchozí nastavení vyříznutí prořízne pouze horní vrstvu materiálu.

| Material | Sticker Paper, White | Ψ. |
|----------|----------------------|----|
| Action   | Auto (Cut)           | •  |
| Tool     | 🖉 Auto (Cut)         |    |
|          | Cut                  |    |
|          | W Sketch             |    |
|          | Stipple              |    |

#### Vyskakovací střih

Vyskakovací střihy proříznou celou cestu materiálem, ale ponechávají tvar na místě pomocí strategických perforačních střihů. Díky kanálu, který vede pod oblastí čepele, může váš stroj Silhouette proříznout celou cestu materiálem bez řezací podložky. Dělá to tak, že při řezání zvedá čepel po malých úsecích, přičemž malé části materiálu zůstávají připojeny ke stránce.

Jakmile je materiál vysunut pod automatickým podavačem listů A3 Plus, jednoduše vyjměte řezaný design z papíru. Vyskakovací řez je nejvhodnější pro tužší materiály, ale lze jej provádět na různých typech médií:

- Karton
- Scrapbookový papír
- fotopapír
- Ostatní plošné materiály

Chcete-li provést vysunutí řezu, vyberte typ kompatibilního materiálu na panelu Odeslat. Tím by se měla akce automaticky nastavit na Vyjmout vyskakovací okno.

| 1 Carriage      | 1                  |   |  |
|-----------------|--------------------|---|--|
| Material        | Cardstock, Plain   | • |  |
| Action          | Auto (Pop out Cut) | • |  |
| Tool            | Auto (Pop out Cut) |   |  |
|                 | Score              |   |  |
|                 | 1 Sketch           |   |  |
|                 | Stipple            |   |  |
| Pop-out Cut Car | dste 🖉 Pop out Cut |   |  |

Režim vysunutí není určen pro použití s tenkými nebo pružnými materiály, jako je kopírovací papír nebo tkanina. Automatický podavač listů A3 Plus není dobrou volbou pro řezání tenkých typů médií a místo něj by měla být použita řezací podložka.

# Odstraňování problémů

### Materiál je zaseknutý v automatickém podavači listů A3 Plus

Nejprve vypněte automatický podavač listů A3 Plus. Poté zatáhněte za dva výstupky na spodní straně krytu směrem k sobě, abyste víko uvolnili. To vám umožní vytáhnout média z automatického podavače listů A3 Plus.

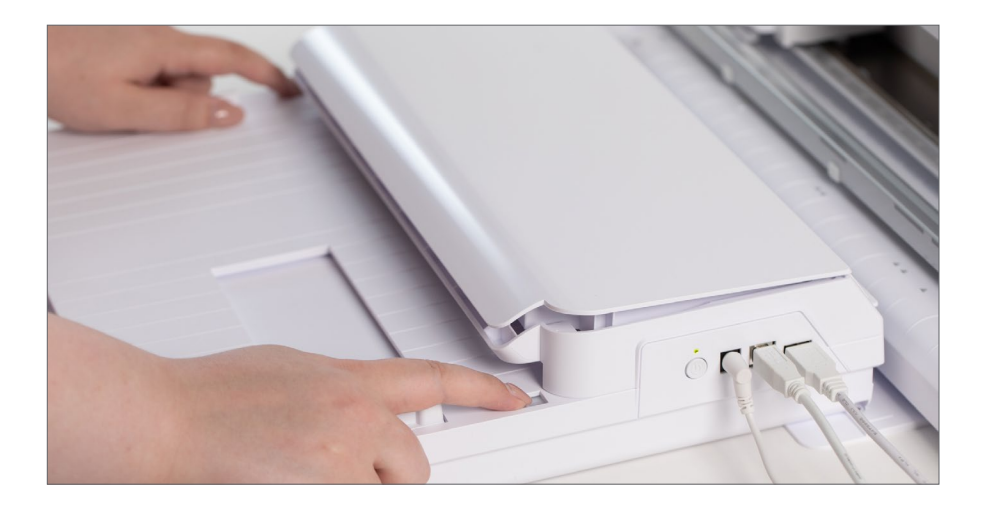

Vyjměte materiál z automatického podavače listů A3 Plus a zavřete kryt, než se znovu pokusíte odeslat úlohu řezu. Nepokoušejte se násilím otevřít víko dále, než když zatáhnete za úchytky. Pokud tak učiníte, poškodí se váš stroj.

Po zaseknutí papíru se v Silhouette Studio® zobrazí následující vyskakovací okno. Chcete-li snížit pravděpodobnost zaseknutí papíru, přečtěte si následující návrhy a zkuste to znovu.

| Paper Jam                                                                            | × |
|--------------------------------------------------------------------------------------|---|
| S You can now turn your devices on.                                                  |   |
| To reduce the likelihood of a paper jam, please check:                               |   |
| That the media is not curled or creased                                              |   |
| That the media is loaded in correctly                                                |   |
| That the media does not have an irregular shape or border                            |   |
| That the Auto Sheet Feeder is not overloaded (20 sheets maximum)                     |   |
| <ul> <li>That the media is not too thick or too thin (between 130-180gsm)</li> </ul> |   |
|                                                                                      |   |
|                                                                                      |   |
|                                                                                      |   |
| BACK                                                                                 |   |

### Materiál není vyhazován z řezacího stroje

Pokud materiál zůstává v řezacím stroji místo toho, aby byl vyhozen pod automatickým podavačem listů A3 Plus, jedná se pravděpodobně o chybu řezacího stroje.

Vypněte automatický podavač listů A3 Plus. Poté stiskněte tlačítko Unload Material na řezacím stroji.

Δ  $\nabla$  $\land$   $\lor$   $\ast$ 

Další informace o nakládání a vykládání materiálu naleznete v příručce k řezacímu stroji.

#### Materiál se nezatěžuje hladce

V průběhu času se může uvnitř automatického podavače listů A3 Plus nahromadit prach a nečistoty. To může ovlivnit schopnost stroje správně vkládat média do řezacího stroje. Chcete-li vyčistit vnitřek automatického podavače listů A3 Plus, použijte k odstranění veškerého prachu standardní čisticí list tiskárny.

Vypněte automatický podavač listů A3 Plus a zatažením za dva výstupky krytu směrem k sobě otevřete víko. Vložte čisticí list a zavřete kryt.

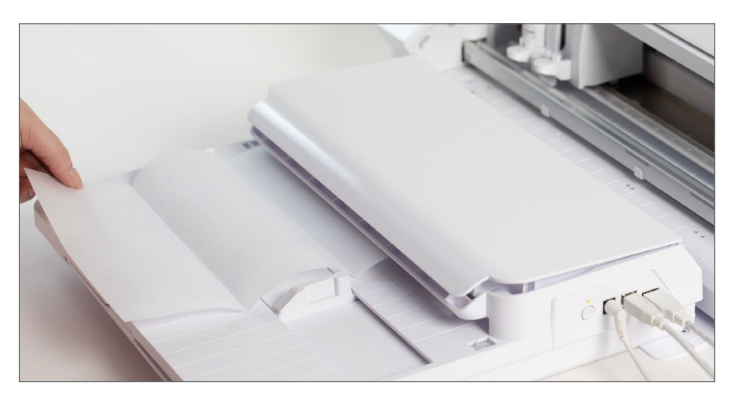

Poté vyjměte čisticí list. Prach a jiné nečistoty budou ulpívat na lepidle materiálu. Tento proces opakujte 2–3krát nebo dokud se na čisticím listu neobjeví žádný prach.

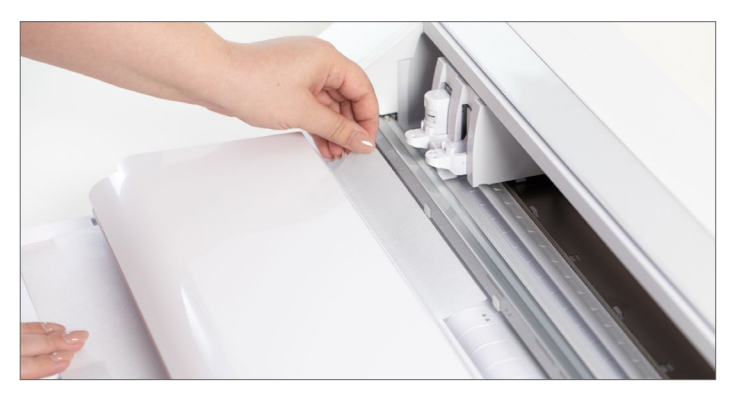

Pokud problém přetrvává, kontaktujte zákaznickou podporu na adrese support@silhouetteamerica.com.

# Bezpečnostní opatření

Aby bylo možné používat automatický podavač listů A3 Plus bezpečně a správně a také aby se zabránilo zranění osob a škodám na majetku, je třeba věnovat pečlivou pozornost všem bezpečnostním opatřením uvedeným v tomto dokumentu. Nedodržení těchto opatření může vést ke ztrátě odpovědnosti za škody na zdraví nebo majetku.

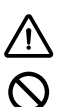

(!)

Tento symbol označuje informace, které vyžadují pečlivou pozornost (včetně varování).

Tento symbol označuje činnost, která je přísně zakázána.

Tento symbol, ať už vedle obrázku nebo obsažený v textu, označuje akci, která musí být provedena.

### Varování

| $\otimes$                       | Nedotýkejte se pohyblivých částí, když je stroj v provozu.                                                                                                    |
|---------------------------------|----------------------------------------------------------------------------------------------------|
| 8                               | Když je stroj zapojen do sítě, držte ruce a jiné předměty mimo dosah pohyblivých částí. Automatický podavač listů se může<br>během procesu vkládání pozastavit a může se začít pohybovat, když jsou do stroje odesílána data.                                                                                          |
| $\textcircled{\baselinetwidth}$ | Automatický podavač listů nerozebírejte, neopravujte ani nepřestavujte. Manipulace s hardwarem může způsobit úraz elektrickým<br>proudem nebo požár v důsledku úniku proudu. Pokud váš stroj potřebuje opravu, kontaktujte zákaznickou podporu.                                                                        |
| $\oslash$                       | Nepřipojujte automatický podavač listů k jinému zdroji napájení. Použití jiného napájecího napětí může mít za následek úraz<br>elektrickým proudem nebo nebezpečí požáru v důsledku úniku proudu.                                                                                                    |
|                                 | Automatický podavač listů nepoužívejte na místě, kde by mohl být vystaven vodě, vlhkosti nebo prachu.                                                                                                    |
| $\oslash$                       | Pokud z automatického podavače listů začne kouřit, bude se příliš zahřívat, vydává podivný zápach nebo jinak funguje<br>abnormálně, dále jej nepoužívejte. Odpojte AC adaptér z elektrické zásuvky. Použití automatického podavače listů při<br>přehřátí může způsobit úraz elektrickým proudem nebo nebezpečí požáru. |
| $\bigcirc$                      | Nedovolte, aby se do blízkosti zástrčky dostal prach nebo kovy. Znečištěná zástrčka může způsobit úraz elektrickým proudem nebo požár v důsledku úniku proudu.                                                                                                    |
| $\bigcirc$                      | Nepoužívejte napájecí adaptér ani napájecí kabel, pokud jsou poškozené. Použití poškozeného napájecího kabelu nebo AC adaptéru může způsobit úraz elektrickým proudem nebo požár. Vyměňte poškozené napájecí kabely a AC adaptéry.                                                                                     |
| $\bigcirc$                      | Používejte pouze AC adaptér, který je součástí balení Auto Sheet Feeder. Použití jiných AC adaptérů může způsobit<br>poruchy nebo způsobit úraz elektrickým proudem nebo požár. Ujistěte se, že je AC adaptér připojen k automatickému<br>podavači listů před jeho zapojením do zdi.                                   |
| $\bigcirc$                      | Automatický podavač listů nepoužívejte na místě vystaveném nadměrným vibracím nebo elektrickému šumu.                                                                                                    |
| $\oslash$                       | Automatický podavač listů nepoužívejte ani neskladujte na místě vystaveném přímému slunečnímu záření nebo přímému<br>průvanu z klimatizace nebo topení. Nadměrné teplo, prach a/nebo vlhkost mohou způsobit poruchu zařízení.                                                                                          |
| ()                              | Napájecí kabel připojujte a odpojujte pouze tehdy, když držíte konektor. Při odpojování automatického podavače listů netahejte<br>za napájecí kabel, protože byste jej mohli poškodit a způsobit úraz elektrickým proudem nebo nebezpečí požáru.                                                                       |
| $\oslash$                       | Pokud do automatického podavače listů během provozu vnikne cizí předmět nebo látka, zrušte aktuální projekt vypnutím stroje<br>Silhouette a poté odpojte napájecí kabel ze zásuvky. Nepokoušejte se cizí předmět odstranit ani pokračovat v používání; pro<br>opravu kontaktujte zákaznickou podporu.                  |
| $\oslash$                       | Nepokoušejte se automatický podavač listů mazat. Stroj nepotřebuje k normálnímu provozu mazivo ani žádné kapalné<br>prostředky.                                                                                                    |
| $\oslash$                       | Na vnitřek automatického podavače listů nepoužívejte žádné tekuté čisticí prostředky ani žádné tekutiny. Kapaliny zničí funkčnost<br>stroje.                                                                                                    |
| (!)                             | Během provozu ponechejte kolem automatického podavače listů a stroje Silhouette dostatek prostoru, aby se stroj a média<br>nedotýkaly okolních předmětů.                                                                                                    |
| ()                              | Udržujte automatický podavač listů alespoň 3 stopy od jakýchkoli zdrojů světla nebo tepla.                                                                                                    |

# Kde najít další informace

#### Kompletní softwarový manuál

Prohlédněte si kompletní ilustrovanou Uživatelskou příručku v rámci Silhouette Studio® kliknutím na Nápověda > Uživatelská příručka.

#### webová stránka

Navštivte stránku silhouetteamerica.com a získejte přístup k aktualizacím softwaru, příručkám pro odstraňování problémů, často kladeným dotazům a dalším výukovým programům.

#### Blog

Navštivte oficiální blog Silhouette na adrese silhouette101.com, kde najdete informace o svém stroji, výukové programy a návody, elektronické knihy, videa a nápady na nové projekty, které můžete vytvořit. Mnoho blogových příspěvků obsahuje podrobné pokyny pro pokročilé použití produktů a softwaru Silhouette.

#### Zpravodaj

Přihlaste se k odběru našeho zpravodaje na webu silhouetteamerica.com a získejte aktualizace produktů a speciální nabídky prostřednictvím e-mailu.

#### Zákaznická podpora

Máte-li jakékoli další otázky, obraťte se na zákaznickou podporu a požádejte o pomoc:

support@silhouetteamerica.com

silhouetteamerica.com/contact